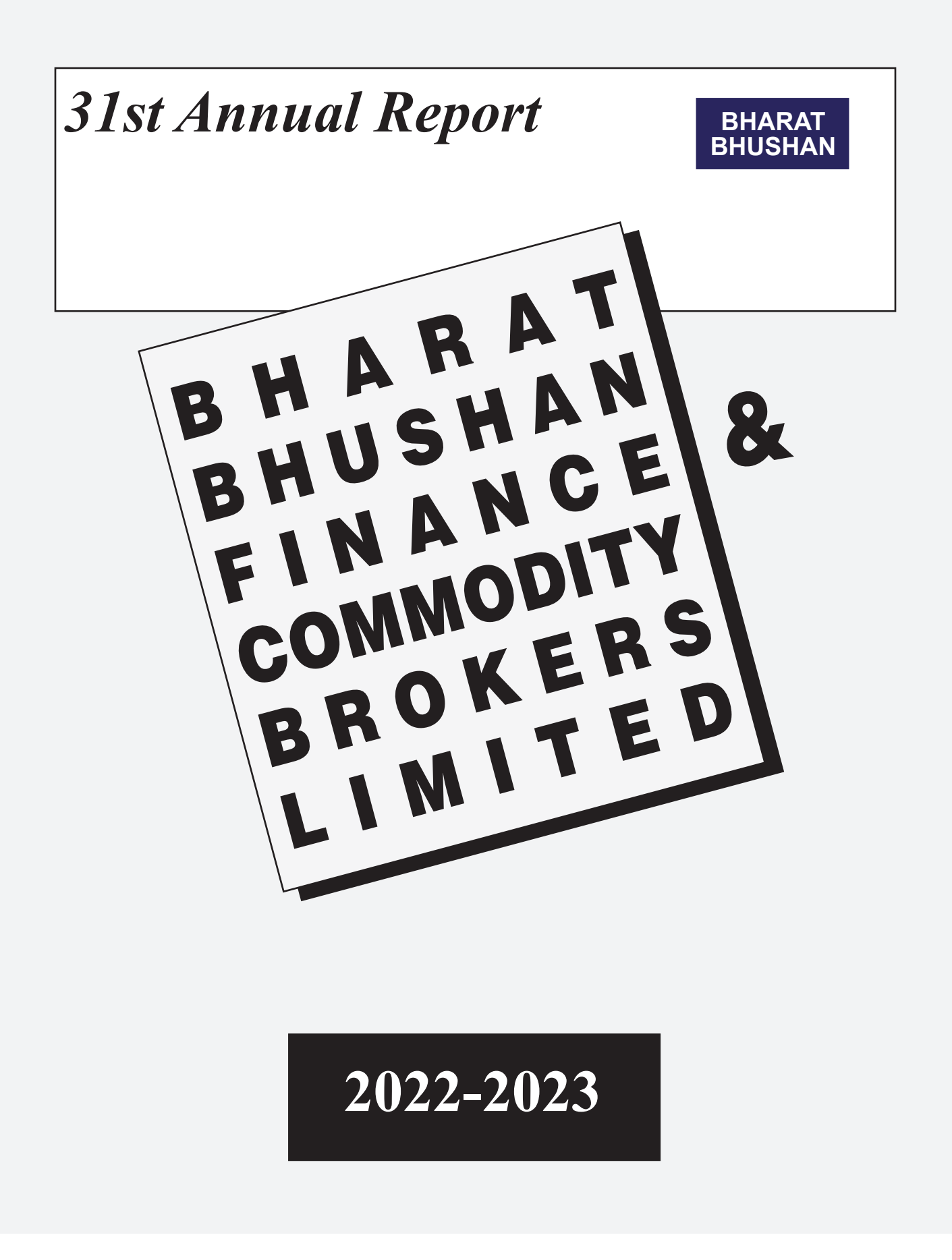

BHARAT BHUSHAN

## **CORPORATE INFORMATION**

### **Board of Directors and Key Managerial Personnels**

| Vijay Bhushan         | : | Non – Executive Director             |
|-----------------------|---|--------------------------------------|
| Nisha Ahuja           | : | Non – Executive Director             |
| Madhav Bharat Bhushan | : | Non – Executive Director             |
| Madhvi Ahuja          | : | Non – Executive Director             |
| Arun Kumar Garg       | : | Non – Executive Director             |
| Ravindra Singh        | : | Independent Non – Executive Director |
| Varun Saihgal         | : | Independent Non – Executive Director |
| Kuldeep Kumar Gupta   | : | Independent Non – Executive Director |
| Sandhya Jhalani       | : | Manager                              |
| Satish Aggarwal       | : | Chief Financial Officer              |
| Vaibhav Agrawal       | : | Company Secretary                    |
|                       |   |                                      |

## **Statutory Auditor**

M/s. G.C Agarwal & Associates 240, Ghalib Apartment, Parwana Road Pitampura, New Delhi-110034

### **Registered Office**

503, Rohit House, 3 Tolstoy Marg, New Delhi – 110001 Phone No. 011-49800900 E-mail: commodities@bharatbhushan.com, Website: www.bbinvestments.in

## **Registrar and Share Transfer Agent**

Alankit Assignments Limited 205-208, Anarkali Complex, Jhandewalan Extn., New Delhi- 110055 Phone: 011 – 42541234

## Bankers

ICICI Bank Limited 9a Phelps Building, Connaught Place New Delhi-110001

| INDEX                         |           |  |
|-------------------------------|-----------|--|
| Content                       | Page Nos. |  |
| Notice of AGM                 | 2         |  |
| Director's Report             | 11        |  |
| Secretarial Audit Report      | 25        |  |
| Management Discussion and     |           |  |
| Analysis Report               | 27        |  |
| Independent Auditor's Report  | 29        |  |
| Balance Sheet                 | 35        |  |
| Notes to Financial Statements | 39        |  |

### BHARAT BHUSHAN

#### NOTICE OF 31ST ANNUAL GENERAL MEETING

NOTICE IS HEREBY GIVEN THAT THE 31<sup>ST</sup> ANNUAL GENERAL MEETING ("AGM") OF THE MEMBERS OF M/S. BHARAT BHUSHAN FINANCE & COMMODITY BROKERS LIMITED WILL BE HELD ON FRIDAY, 29<sup>TH</sup> SEPTEMBER, 2023 THROUGH VIDEO CONFERENCING ("VC")/ OTHER AUDIO-VISUAL MEANS ("OAVM"), AT 12:00 P.M. INDIAN STANDARD TIME ("IST") TO TRANSACT THE FOLLOWING BUSINESSES:-

### ORDINARY BUSINESS: -

- To receive, consider and adopt the audited financial statements of the Company for the financial year ended March 31, 2023 together with the report of the Board of Directors and report of the Statutory Auditor thereon.
- To declare dividend on Equity Shares for the financial year ended March 31, 2023.
- To appoint a Director in place of Mr. Vijay Bhushan (DIN: 00002421), who retires from the office by rotation in terms of Section 152 (6) of the Companies Act, 2013 and being eligible, offers himself for re-appointment.

By Order of the Board of Directors For Bharat Bhushan Finance & Commodity Brokers Ltd. Sd/-

> Nisha Ahuja (Director) DIN : 00001875

#### Registered Office:

503, Rohit House, 3, Tolstoy Marg, New Delhi-110001 **Date :** 29<sup>th</sup> July, 2023 **Place :** New Delhi

#### NOTES:

 The Ministry of Corporate Affairs, ("MCA") Government of India vide General Circular No. 10/2022 dated December 28, 2022 and Securities Exchange Board of India ("SEBI") vide circular dated January 5, 2023 (in continuation with other circulars issued in this regard) inter-alia, permitted holding of the Annual General Meeting ("AGM") through Video Conference (VC)/ Other Audio Visual Means (OAVM) i.e., without physical attendance of the Members at a common venue, till September 30, 2023, in accordance with the requirements provided in paragraph 3 and 4 of the MCA General Circular No. 20/2020 dated May 5, 2020.

In accordance with the said MCA Circular(s), SEBI Circular(s), provisions of the Companies Act, 2013 ('the Act') and the Securities and Exchange Board of India (Listing Obligations and Disclosure Requirements) Regulations, 2015 ("Listing Regulations"), the AGM of the Company is being held through VC / OAVM. The deemed venue for the AGM shall be the Registered Office of the Company i.e., 503, Rohit House, 3, Tolystoy Marg, New Delhi-110001. Hence, Members can attend the AGM through VC/OAVM.

AGM will be convened through VC/OAVM in compliance with applicable provisions of the Companies Act, 2013 read with abovementioned MCA Circular(s) and SEBI Circular(s).

 Generally, a member entitled to attend and vote at the meeting is entitled to appoint another person as a proxy to attend and vote at the meeting on his behalf and the proxy need not be a member of the Company.

Since this AGM is being held through VC / OAVM in compliance with applicable provisions of the Companies Act, 2013 read with Circulars issued by MCA and SEBI, the facility to appoint proxy to attend and cast vote for the members is not available for this AGM. However, the Body Corporates are entitled to appoint authorized representatives to attend the AGM through VC/OAVM and participate thereat and cast their votes through e-voting facility.

Corporate members are requested to send a duly certified copy of the Board Resolution/Power of Attorney authorizing their representatives to attend and vote on their behalf at the Annual General Meeting. The institutional investors, who are members of the Company, are encouraged to attend and vote in the AGM through VC/ OAVM.

- Since the AGM will be held through VC/OAVM, attendance slip and the route map for the venue of the Meeting is not annexed to this Notice.
- 4. The register of members and share transfer books of the Company will remain closed from Saturday, September 23, 2023 to Friday, September 29, 2023 (both days inclusive) in accordance with the provisions of Section 91 of the Companies Act, 2013 and the Securities and Exchange Board of India (Listing Obligations and Disclosure Requirements) Regulations, 2015, for the purpose of the AGM.

### 5. Notice and Annual Report:

The notice of AGM is being sent to those members/beneficial owners whose names are mentioned in Register of Members/List of beneficiaries received from depositories as on Friday, September 01, 2023.

In accordance with the provisions of Circulars issued by MCA and SEBI read with Section 101 of the Companies Act, 2013 read with Rule 18 of the Companies (Management and Administration) Rules, 2014 and other applicable provision of the Act, the Notice of AGM and the Annual Report of the Company for the Financial Year 2022-23 being sent by e-mail to those Members who have registered their e-mail addresses with the Company/RTA in respect of shares held in physical form or with their Depository Participant in respect of shares held in electronic form and made available to the Company by the Depositories.

Members who have not registered their email address so far are requested to register their e-mail address so that they can receive all communication(s) including Annual Report, Notices, Circular etc. from the Company electronically, by following the steps as given below: -

- (a) In case shares are held in physical mode: Send via email to the Company at <u>commodities@bharatbhushan.com</u> or M/s Alankit Assignments Ltd., Registrar and Share Transfer Agent ("RTA") of the company at <u>kycupdate@alankit.com</u>, the scanned copy of the signed request letter in Form ISR-1 along with necessary documents. The concern Form is available on the websites of RTA and the Company.
- (b) In case shares are held in demat mode: you are requested to register/ update their email addresses with their respective Depository Participants (DPs) with whom they maintain demat accounts.

### BHARAT BHUSHAN

This Notice of 31<sup>st</sup> Annual General Meeting and full version of the Annual Report 2022-23 and the notice of e-voting will also be available on the website of the Company at <u>www.bbinvestments.in</u> and websites of the Stock Exchange i.e. BSE Limited at <u>www.bseindia.com</u> on the website of National Securities Depositories Limited ("NSDL") (agency for providing the Remote e-Voting facility and e-voting facility during the AGM) i.e. www.evoting.nsdl.com.

We urge members to get their e-mail IDs registered and support this environment friendly effort of the Company by choosing to receive the Company's communication through email. However, in case any member is desirous of obtaining hard copy of the AGM Notice and Annual Report 2022-23 of the Company, requests can be e-mailed at <u>commodities@</u> <u>bharatbhushan.com</u> by mentioning Folio no. or DP ID and Client ID.

- 6. The Members can join the AGM through VC/OAVM mode 30 minutes before and after the scheduled time of the commencement of the Meeting by following the procedure mentioned in this Notice and Company may close the window for joining the VC/OAVM facility 30 minutes after the scheduled time to start the 31st AGM. The facility of participation at the AGM through VC/OAVM will be made available for 1000 members on first come first served basis. This will not include large Shareholders (Shareholders holding 2% or more shareholding), Promoters, Institutional Investors, Directors, Key Managerial Personnel, the Chairpersons of the Audit Committee, Nomination and Remuneration Committee and Stakeholders Relationship Committee, Auditors etc. who are allowed to attend the AGM without restriction on account of first come first served basis.
- The attendance of the Members attending the AGM through VC/OAVM will be counted for the purpose of reckoning the quorum under Section 103 of the Companies Act, 2013. In case of joint holders attending the Meeting, only such joint holder who is higher in the order of names will be entitled to vote.

#### 8. Dividend and its taxability:

The Dividend, if any declared at the AGM, shall be payable within thirty days from the date of AGM to those Shareholders whose name(s) stand registered:

- (a) As Beneficial Owner as at the end of working hours of Friday, September 22, 2023 as per the lists to be furnished by National Securities Depositories Limited and Central Depository Services (India) Limited in respect of the shares held in electronic form, and
- (b) As Member in the Register of Members of the Company/ Registrar & Share Transfer Agent after giving effect to valid transfer request lodged with the Company at the end of working hours of Friday, September 22, 2023.

Pursuant to Regulation 12 and Schedule I of Securities and Exchange Board of India (Listing Obligations and Disclosure Requirements) Regulation, 2015, SEBI has made it mandatory for the companies to make payment to its investors using electronic mode viz. ECS, NECS, RTGS, NEFT etc. Therefore, the payment of dividend shall be made through electronic mode to the Shareholders who have updated their bank account details. Dividend warrants / demand drafts will be dispatched to the registered address of the shareholders who have not updated their bank account details. Shareholders are requested to register / update their complete bank details:

- (a) with their Depository Participant(s) with whom they maintain their demat account(s), if shares are held in dematerialised mode by submitting the requisite documents, The Company or its RTA cannot act on any request received directly from the members holding shares in electronic form for any change of bank particulars or bank mandates, or
- (b) with Company/ RTA by sending following documents by email at <u>commodities@bharatbhushan.com</u> or <u>kycupdate@alankit.com</u>, if shares are held in physical mode, (i) scanned copy of the signed request letter in form ISR-1 available on the websites of RTA and the Company (ii) self-attested copy of the PAN card and (iii) cancelled cheque leaf bearing the name of the member or copy of bank passbook /statement duly attested by the bank.

In accordance with the provisions of the Income Tax Act, 1961 ("the IT Act") and rules made thereunder, dividend declared and paid by a Company after April 1, 2020 is taxable in the hands of shareholders. Company is required to deduct the tax at source ("TDS") on the distribution of dividend income to its shareholders at the applicable rates. Accordingly, in order to determine the applicability, rate of TDS and to enable compliance with TDS requirements, members are requested to complete and/or update their Residential Status, Permanent Account Number (PAN), Category as per the IT Act with their Depository Participants (DPs) or in case shares are held in physical form, with the Company, by sending documents through email to the RTA/ Company, on or before September 15, 2023.

In the event of any income tax demand (including interest, penalty, etc.) arising from any misrepresentation, inaccuracy or omission of information provided by the Member(s), such Member(s) will be responsible to indemnify the Company and also, provide the Company with all information / documents and co-operation in any appellate proceedings. This Communication is not exhaustive and does not purport to be a complete analysis or listing of all potential tax consequences in the matter of dividend payment. Shareholders should consult their tax advisors for requisite action to be taken by them. **No claim shall lie against the Company for taxes once deducted.** 

- Securities and Exchange Board of India has mandated the submission of the Permanent Account Number (PAN) by every participant in the securities market. Members holding shares in physical / dematerialized form are, therefore requested to submit their PAN to our Registrar & share Transfer Agent (RTA) / Company or to their Depository Participant(s).
- 10. To prevent fraudulent transactions, members are advised to exercise due diligence and notify the Company of any change in address or demise of any member as soon as possible. Members are also advised not

### BHARAT BHUSHAN

to leave their demat accounts dormant for long. Periodic statement of holdings should be obtained from the concerned Depository Participant and holdings should be verified

#### 11. Unclaimed/Unpaid Dividend

The Dividend, if any declared at the AGM but has not been paid or claimed within thirty days from the date of the declaration to any shareholder entitled to the payment of the dividend shall be transferred to a special account to be called the Unpaid Dividend Account. Any shareholder claiming to be entitled to any money transferred to the Unpaid Dividend Account of the company may apply to the company for payment of the money claimed.

The members are requested to note that pursuant to the provisions of Section 124 of the Companies Act, 2013 read with Investor Education and Protection Fund Authority ("IEPF") (Accounting, Audit, Transfer and Refund) Rules, 2016 ("IEPF Rules") read with the relevant circulars and amendments thereto, dividend which remains unpaid or unclaimed for the period of seven years from the date of transfer to Unpaid Dividend Account of the Company, are liable to be transferred to the Investor Education and Protection Fund ("IEPF") constituted by the Central Government.

The Company has uploaded the details of unpaid and unclaimed dividends lying with the Company, on the website of the Company (www. bbinvestments.in). The Company has transferred the unpaid or unclaimed dividends for the financial year 2014-15 to IEPF.

All shares in respect of which dividend has remained unclaimed/ unpaid for seven consecutive years or more shall be transferred by the Company to the demat account of Investor Education and Protection Fund Authority ("IEPF Authority"). During the financial year ended March 31, 2023, transferred 26,524 equity shares of Rs. 10/-each, held by 95 shareholders in respect of which dividend had not been paid or claimed by the members for seven consecutive years.

The members, whose unclaimed dividend and / or shares have been transferred to IEPF/ IEPF Authority, may claim the dividend and / or shares, as the case may be, from IEPF/IEPF Authority by submitting an application in Form No. IEPF-5 available on www.iepf.gov.in and following the procedure mentioned at the said website and in IEPF Rules.

The following are the details of dividend declared by the company and that are due to transfer to IEPF:

| Dividend Year | Date of declaration<br>of dividend | Tentative date for transfer<br>to Investor Education and<br>Protection Fund |
|---------------|------------------------------------|-----------------------------------------------------------------------------|
| 2015-16       | 29.09.2016                         | 03.11.2023                                                                  |
| 2016-17       | 24.08.2017                         | 28.09.2024                                                                  |
| 2017-18       | 27.09.2018                         | 02.11.2025                                                                  |
| 2018-19       | 27.09.2019                         | 28.11.2026                                                                  |
| 2019-20       | 28.09.2020                         | 02.11.2027                                                                  |
| 2020-21       | 29.09.2021                         | 02.11.2028                                                                  |
| 2021-22       | 28.09.2022                         | 28.10.2029                                                                  |

In respect of Final Dividend for the financial year ended March 31, 2016, it will not be possible to entertain claims which will be received by the Company after October 15, 2023. In view of this, the members are advised to send their requests for payment of unpaid dividend to the M/s Alankit Assignments Ltd, Registrar and Share Transfer Agent ("RTA") or to the Company, within the stipulated timeline. Members are requested to provide request letter duly signed by Member along with self-attested copy of PAN card and copy of cancelled cheque leaf to claim such unpaid dividends either in soft or hard copies to the RTA or to the Company.

- 12. Information Details as required under Regulation 36 of the Listing Regulations and Secretarial Standard on General Meeting (SS-2) issued by The Institute of Company Secretaries of India, in respect of reappointment of Directors seeking appointment/ re-appointment at the 31st AGM, forms an integral part of the Notice of the 31st AGM. Requisite declarations have been received from Director seeking reappointment.
- 13. SEBI, vide its circular no. SEBI/HO/MIRSD/MIRSD-PoD-1/P/ CIR/2023/37 dated March 16, 2023 read with SEBI/HO/MIRSD/ MIRSD\_RTAMB/P/CIR/2021/655 dated November 03, 2021, has made it mandatory for holders of physical securities to furnish PAN, KYC and Nomination/Opt-out of Nomination details to avail any investor service (Registering of / Change in / Up-dation of PAN, Nominee, Contact details - postal address, Mobile number & E-mail, Bank details and Signature or request for Issue of Duplicate securities certificate, Replacement / Renewal / Exchange of securities certificate, Consolidation of securities certificate, Sub-division / Splitting of securities certificate, Consolidation of folios, Endorsement, Change in the name of the holder, Change in status from Minor to Major and Resident to NRI and vice versa, Claim for undelivered securities certificate, prior to its transfer Unclaimed Suspense Account, Claim from Unclaimed Suspense (demat) Account, Transmission and Transposition).

Folios wherein any one of the above-mentioned details is not available on or after October 01, 2023 shall be frozen by the RTA. The concerned Members are therefore urged to furnish PAN, KYC and Nomination/ Opt out of Nomination by submitting the prescribed forms (available on website of RTA and the Company) duly filled by email id to kycupdate@ alankit.com or by sending a physical copy of the prescribed forms duly filled and signed by the registered holders to M/s. Alankit Assignments Limited (Unit : Bharat Bhushan Finance & Commodity Brokers Limited), at 205-208, Anarkali Complex, Jhandewalan Extension, New Delhi – 110055. Members holding shares in electronic mode are requested to submit/ update their PAN and bank account details to their respective Depository Participants ("DPs") with whom they are maintaining their demat accounts.

14. Members may please note that SEBI vide its Circular No. SEBI/HO/ MIRSD/MIRSD\_RTAMB/P/CIR/2022/8 dated January 25, 2022 has mandated the listed companies to issue securities in dematerialized form only while processing service requests, viz. Issue of duplicate securities certificate; renewal/ exchange of securities certificate; endorsement; sub-division/splitting of securities certificate; consolidation of securities certificates/folios; transmission and transposition. Further SEBI vide its circular No. SEBI/HO/MIRSD\_MIRSD\_RTAMB/P/CIR/2022/65 dated

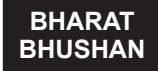

May 18, 2022 has simplified the procedure and standardized the format of documents for transmission of securities. Accordingly, members are requested to make service requests by submitting a duly filled and signed Form ISR-4 & ISR-5, as the case may be.

 The Shares of your company is listed on the BSE Limited. The annual listing fees for the financial year ended March 31, 2023, already stand paid to BSE Limited.

#### 16. Inspection of Documents:

The Register of Directors and Key Managerial Personnel and their shareholding maintained under Section 170 of the Companies Act, 2013, the Register of Contracts or Arrangements in which the directors are interested, maintained under Section 189 of the Companies Act, 2013, will be available electronically for inspection by the Members on the website of the Company at http://www.bbinvestments.in/Static/Downloadnew.aspx# > Reports & Compliances during the time of AGM. All the Documents referred to in this Notice will also be available for inspection electronically, on all working days except Saturdays and Sundays between 11:00 A.M. to 4:00 P.M., without any fee by the members from the date of circulation of this Notice up to the date of AGM. Members seeking to inspect such document can send an email to commodities@bharatbhushan.com.

#### 17. Participation at AGM and Voting through electronic means

- I. In compliance with the provisions of Section 108 of the Companies Act, 2013 read with Rule 20 of the Companies (Management and Administration) Rules, 2014 (as amended) and Regulation 44 of the Securities and Exchange Board of India (Listing Obligations and Disclosure Requirements) Regulations, 2015 (as amended) read with MCA Circular(s) and SEBI Circular(s), the Company is pleased to provide facility of remote e-voting and e-voting on the day of the AGM to its Members in respect of the business to be transacted at the AGM. The facility of casting votes by a member using remote e-voting system as well as voting on the date of the AGM will be provided by National Securities Depository Limited ("NSDL"), as the authorized agency.
- II. The Members, whose names appear in the Register of Members / Beneficial Owners as on the cut-off date i.e. Friday, September 22 2023, may cast their vote electronically. The voting right of shareholders shall be in proportion to their share in the paid-up equity share capital of the Company as on the cut-off date.
- III. The members who have cast their vote by remote e-voting prior to the AGM may also attend the AGM but shall not be entitled to cast their vote again.
- IV. The remote e-voting period begins on Tuesday, September 26, 2023 (9:00 A.M.) and ends on Thursday, September 28, 2023 (5:00 P.M.). The remote e-voting module shall be disabled by NSDL for voting thereafter. The Members, whose names appear in the Register of Members / Beneficial Owners as on the cut-off date i.e. Friday, September 22, 2023 may cast their vote electronically. Once the vote on a resolution is cast by the member, the member shall not be allowed to change it subsequently. Detailed instruction for joining the meeting, casting vote through remote e-voting and e- voting at AGM is provided hereunder:

V. THE INSTRUCTIONS FOR MEMBERS FOR REMOTE E-VOTING AND JOINING AGM ARE AS UNDER:

#### How do I vote electronically using NSDL e-Voting system?

The way to vote electronically on NSDL e-Voting system consists of "Two Steps" which are mentioned below:

Step 1: Access to NSDL e-Voting system

(A) Login method for e-Voting and joining virtual meeting for Individual shareholders holding securities in demat mode In terms of SEBI circular dated December 9, 2020 on e-Voting facility provided by Listed Companies, Individual shareholders holding securities in demat mode are allowed to vote through their demat account maintained with Depositories and Depository Participants. Shareholders are advised to update their mobile number and email Id in their demat accounts in order to access e-Voting facility.

Login method for Individual shareholders holding securities in demat mode is given below:

| Type of<br>shareholders                                                            | Login Method                                                                                                    |
|------------------------------------------------------------------------------------|----------------------------------------------------------------------------------------------------|
| Individual<br>Shareholders<br>holding<br>securities in<br>demat mode<br>with NSDL. | <ol> <li>Existing IDeAS user can visit the e-Services<br/>website of NSDL Viz. <u>https://eservices.nsdl.com</u> either on a Personal Computer<br/>or on a mobile. On the e-Services home<br/>page click on the "Beneficial Owner" icon<br/>under "Login" which is available under<br/>'IDeAS' section, this will prompt you to enter<br/>your existing User ID and Password. After<br/>successful authentication, you will be able<br/>to see e-Voting services under Value added<br/>services. Click on "Access to e-Voting"<br/>under e-Voting page. Click on company<br/>name or e-Voting service provider i.e.<br/>NSDL and you will be re-directed to e-Voting<br/>website of NSDL for casting your vote during<br/>the remote e-Voting period or joining virtual<br/>meeting &amp; voting during the meeting.</li> </ol> |
|                                                                                    | 2. If you are not registered for IDeAS<br>e-Services, option to register is available<br>at <u>https://eservices.nsdl.com</u> . Select<br>"Register Online for IDeAS Portal" or click<br>at <u>https://eservices.nsdl.com/SecureWeb/<br/>IdeasDirectReg.jsp</u>                                                                                                    |
|                                                                                    | 3. Visit the e-Voting website of NSDL. Open<br>web browser by typing the following URL:<br><u>https://www.evoting.nsdl.com/</u> either on a<br>Personal Computer or on a mobile. Once the<br>home page of e-Voting system is launched,<br>click on the icon "Login" which is available<br>under 'Shareholder/Member' section. A<br>new screen will open. You will have to<br>enter your User ID (i.e. your sixteen digit<br>demat account number hold with NSDL),<br>Password/OTP and a Verification Code<br>as shown on the screen. After successful<br>authentication, you will be redirected to<br>NSDL Depository site wherein you can see<br>e-Voting page. Click on company name or                                                                                                    |

BHARAT BHUSHAN

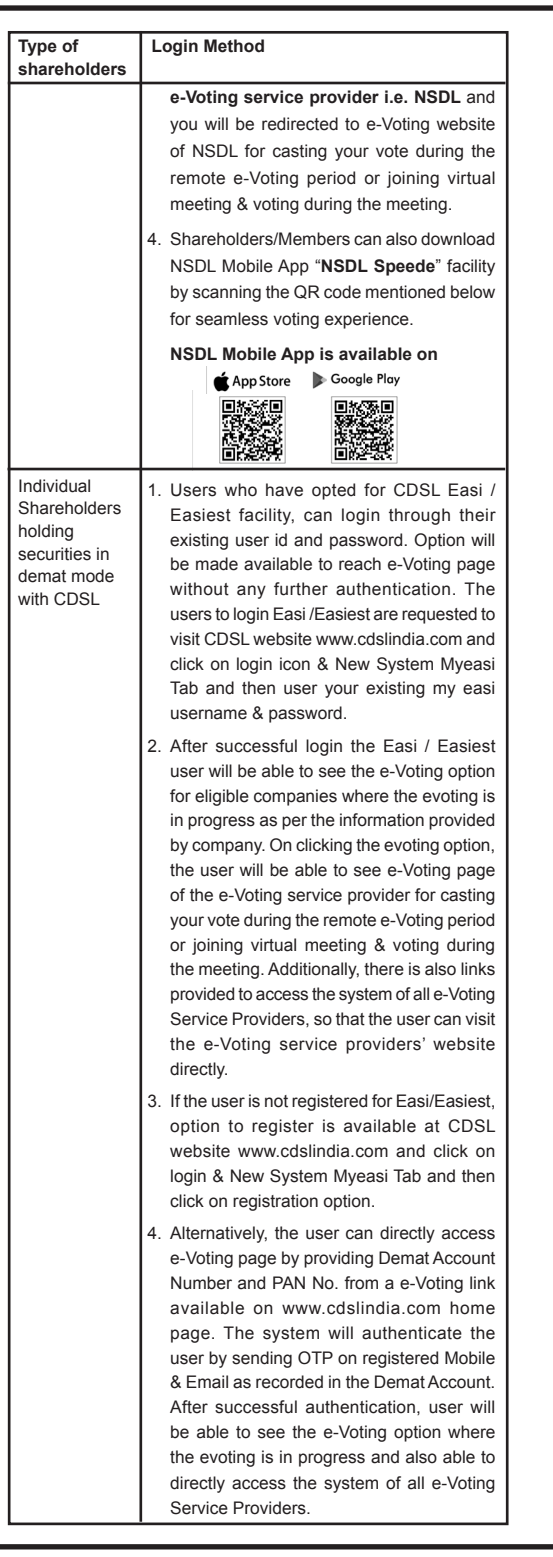

| Type of shareholders                                                                                                    | Login Method                                                                                                    |
|----------------------------------------------------------------------------------------------------|----------------------------------------------------------------------------------------------------|
| Individual<br>Shareholders<br>(holding<br>securities<br>in demat<br>mode) login<br>through their<br>depository<br>participants | You can also login using the login credentials<br>of your demat account through your Depository<br>Participant registered with NSDL/CDSL for<br>e-Voting facility. upon logging in, you will be<br>able to see e-Voting option. Click on e-Voting<br>option, you will be redirected to NSDL/CDSL<br>Depository site after successful authentication,<br>wherein you can see e-Voting feature. Click on<br>company name or e-Voting service provider i.e.<br>NSDL and you will be redirected to e-Voting<br>website of NSDL for casting your vote during<br>the remote e-Voting period or joining virtual<br>meeting & voting during the meeting. |

Important note: Members who are unable to retrieve User ID/ Password are advised to use Forget User ID and Forget Password option available at abovementioned website.

Helpdesk for Individual Shareholders holding securities in demat mode for any technical issues related to login through Depository i.e. NSDL and CDSL.

| Login type                                                                     | Helpdesk details                                                                                                    |
|--------------------------------------------------------------------------------|----------------------------------------------------------------------------------------------------|
| Individual<br>Shareholders<br>holding securities<br>in demat mode<br>with NSDL | Members facing any technical issue in login<br>can contact NSDL helpdesk by sending a<br>request at <u>evoting@nsdl.co</u> .in or call at toll<br>free no.: 022 - 4886 7000 and 022 - 2499<br>7000 |
| Individual<br>Shareholders<br>holding securities<br>in demat mode<br>with CDSL | Members facing any technical issue in login<br>can contact CDSL helpdesk by sending a<br>request at <u>helpdesk.evoting@cdslindia.</u><br><u>com</u> or contact at 1800 22 55 33                   |

(B) Login Method for e-Voting and joining virtual meeting for shareholders other than Individual shareholders holding securities in demat mode and shareholders holding securities in physical mode.

### How to Log-in to NSDL e-Voting website?

- 1. Visit the e-Voting website of NSDL. Open web browser by typing the following URL: https://www.evoting.nsdl.com/ either on a Personal Computer or on a mobile.
- 2. Once the home page of e-Voting system is launched, click on the icon "Login" which is available under 'Shareholder/Member' section
- 3. A new screen will open. You will have to enter your User ID, your Password/OTP and a Verification Code as shown on the screen

Alternatively, if you are registered for NSDL eservices i.e. IDEAS, you can log-in at https://eservices.nsdl.com/ with your existing IDEAS login. Once you log-in to NSDL eservices after using your log-in credentials, click on e-Voting and you can proceed to Step 2 i.e. Cast your vote electronically.

|   | Manner of holding shares<br>i.e. Demat (NSDL or CDSL)<br>or Physical                   | Your User ID is :                                                                                                    |
|---|----------------------------------------------------------------------------------------|----------------------------------------------------------------------------------------------------|
|   | <ul> <li>a) For Members who hold<br/>shares in demat account<br/>with NSDL.</li> </ul> | 8 Character DP ID followed by 8 Digit<br>Client ID<br>For example if your DP ID is<br>IN300*** and Client ID is 12*****<br>then your user ID is IN300***12*****.   |
|   | <li>b) For Members who hold<br/>shares in demat account<br/>with CDSL.</li>            | 16 Digit Beneficiary ID For example if<br>your Beneficiary ID is 12************************************                                                            |
|   | <li>c) For Members holding<br/>shares in Physical Form.</li>                           | EVEN Number followed by Folio<br>Number registered with the company<br>For example if folio number is 001***<br>and EVEN is 101456 then user ID<br>is 101456001*** |
| _ | Decovered details for ob-                                                              | archaldere ether then Individue                                                                                                    |

- 5. Password details for shareholders other than Individual shareholders are given below:
- (a) If you are already registered for e-Voting, then you can user your existing password to login and cast your vote.
- (b) If you are using NSDL e-Voting system for the first time, you will need to retrieve the 'initial password' which was communicated to you. Once you retrieve your 'initial password', you need to enter the 'initial password' and the system will force you to change your password.
- (c) How to retrieve your 'initial password'?
  - (i) If your email ID is registered in your demat account or with the company, your 'initial password' is communicated to you on your email ID. Trace the email sent to you from NSDL from your mailbox. Open the email and open the attachment i.e. a .pdf file. Open the .pdf file. The password to open the .pdf file is your 8 digit client ID for NSDL account, last 8 digits of client ID for CDSL account or folio number for shares held in physical form. The .pdf file contains your 'User ID' and your 'initial password'.
  - (ii) If your email ID is not registered, please follow steps mentioned below in process for those shareholders whose email ids are not registered.
- 6. If you are unable to retrieve or have not received the "Initial password" or have forgotten your password:
  - (a) Click on "Forgot User Details/Password?" (If you are holding shares in your demat account with NSDL or CDSL) option available on <u>www.evoting.nsdl.com</u>.
  - (b) <u>Physical User Reset Password?</u>" (If you are holding shares in physical mode) option available on <u>www.evoting.</u> <u>nsdl.com</u>.
  - (c) If you are still unable to get the password by aforesaid two options, you can send a request at <u>evoting@nsdl.co.in</u> mentioning your demat account number/folio number, your PAN, your name and your registered address etc.
  - (d) Members can also use the OTP (One Time Password) based login for casting the votes on the e-Voting system of NSDL.
- 7. After entering your password, tick on Agree to "Terms and Conditions" by selecting on the check box.
- 8. Now, you will have to click on "Login" button.
- 9. After you click on the "Login" button, Home page of e-Voting will open.

Step 2: Cast your vote electronically and join General Meeting on NSDL e-Voting system.

#### How to cast your vote electronically and join General Meeting on NSDL e-Voting system?

- After successful login at Step 1, you will be able to see all the companies "EVEN" in which you are holding shares and whose voting cycle and General Meeting is in active status.
- Select "EVEN" of company for which you wish to cast your vote during the remote e-Voting period and casting your vote during the General Meeting. For joining virtual meeting, you need to click on "VC/OAVM" link placed under "Join General Meeting".
- 3. Now you are ready for e-Voting as the Voting page opens.
- Cast your vote by selecting appropriate options i.e. assent or dissent, verify/modify the number of shares for which you wish to cast your vote and click on "Submit" and also "Confirm" when prompted.
- Upon confirmation, the message "Vote cast successfully" will be displayed.
- 6. You can also take the printout of the votes cast by you by clicking on the print option on the confirmation page.
- 7. Once you confirm your vote on the resolution, you will not be allowed to modify your vote.

### General Guidelines for shareholders

- Institutional shareholders (i.e. other than individuals, HUF, NRI etc.) are required to send scanned copy (PDF/JPG Format) of the relevant Board Resolution/ Authority letter etc. with attested specimen signature of the duly authorized signatory(ies) who are authorized to vote, to the Scrutinizer by e-mail to <u>kavitasewani1@</u> <u>gmail.com</u> with a copy marked to <u>evoting@nsdl.co.in</u>. Institutional shareholders (i.e. other than individuals, HUF, NRI etc.) can also upload their Board Resolution / Power of Attorney / Authority Letter" displayed under "e-Voting" tab in their login.
- 2. It is strongly recommended not to share your password with any other person and take utmost care to keep your password confidential. Login to the e-voting website will be disabled upon five unsuccessful attempts to key in the correct password. In such an event, you will need to go through the <u>"Forgot User Details/</u><u>Password?</u>" or <u>"Physical User Reset Password?</u>" option available on www.evoting.nsdl.com to reset the password.
- 3. In case of any queries, you may refer the Frequently Asked Questions (FAQs) for Members and e-voting user manual for Members available at the download section of <u>www.evoting.nsdl.</u> <u>com</u> or call on. : 022-4886 7000 and 022-2499 7000 or send a request to Ms. Snehal Bhame, Assistant Manager, NSDL at evoting@nsdl.co.in.

Process for those shareholders whose email ids are not registered with the depositories for procuring user id and password and registration of e mail ids for e-voting for the resolutions set out in this notice:

- In case shares are held in physical mode please provide Folio No., Name of shareholder, scanned copy of the share certificate (front and back), PAN (self attested scanned copy of PAN card), AADHAR (self attested scanned copy of Aadhar Card) by email to (E-Mail ID).
- In case shares are held in demat mode, please provide DPID-CLID (16 digit DPID + CLID or 16 digit beneficiary ID), Name, client master

or copy of Consolidated Account statement, PAN (self attested scanned copy of PAN card), AADHAR (self attested scanned copy of Aadhar Card) to (E-Mail ID). If you are an Individual shareholders holding securities in demat mode, you are requested to refer to the login method explained at step 1 (A) i.e. Login method for e-Voting and joining virtual meeting for Individual shareholders holding securities in demat mode.

- Alternatively shareholder/members may send a request to evoting@ nsdl.co.in for procuring user id and password for e-voting by providing above mentioned documents.
- 4. In terms of SEBI circular dated December 9, 2020 on e-Voting facility provided by Listed Companies, Individual shareholders holding securities in demat mode are allowed to vote through their demat account maintained with Depositories and Depository Participants. Shareholders are required to update their mobile number and email ID correctly in their demat account in order to access e-Voting facility.

#### THE INSTRUCTIONS FOR MEMBERS FOR e-VOTING ON THE DAY OF AGM ARE AS UNDER:-

- 1. The procedure for e-Voting on the day of the AGM is same as the instructions mentioned above for remote e-voting.
- Only those Members/ shareholders, who will be present in the AGM through VC/OAVM facility and have not casted their vote on the Resolutions through remote e-Voting and are otherwise not barred from doing so, shall be eligible to vote through e-Voting system in the AGM.
- Members who have voted through Remote e-Voting will be eligible to attend the AGM. However, they will not be eligible to vote at the AGM.
- 4. The details of the person who may be contacted for any grievances connected with the facility for e-Voting on the day of the AGM shall be the same person mentioned for Remote e-voting.

## INSTRUCTIONS FOR MEMBERS FOR ATTENDING THE AGM THROUGH VC/OAVM ARE AS UNDER:

- 1. Member will be provided with a facility to attend the AGM through VC/ OAVM through the NSDL e-Voting system. Members may access by following the steps mentioned above for Access to NSDL e-Voting system. After successful login, you can see link of "VC/OAVM" placed under "Join meeting" menu against company name. You are requested to click on VC/OAVM link placed under Join Meeting menu. The link for VC/OAVM will be available in Shareholder/Member login where the EVEN of Company will be displayed. Please note that the members who do not have the User ID and Password for e-Voting or have forgotten the User ID and Password may retrieve the same by following the remote e-Voting instructions mentioned in the notice to avoid last minute rush.
- Members are encouraged to join the Meeting through Laptops for better experience.
- Further Members will be required to allow Camera and use Internet with a good speed to avoid any disturbance during the meeting.
- 4. Please note that Participants Connecting from Mobile Devices

or Tablets or through Laptop connecting via Mobile Hotspot may experience Audio/Video loss due to Fluctuation in their respective network. It is therefore recommended to use Stable Wi-Fi or LAN Connection to mitigate any kind of aforesaid glitches.

## PROCEDURE FOR RAISING QUESTIONS/SEEK CLARIFICATIONS WITH RESPECT TO ANNUAL REPORT:

- 5. Members can submit questions in advance with regard to the financial statements or any other matter to be placed at the AGM, from their registered email address, mentioning their name, DP ID and Client ID / folio number and mobile number, to reach the Company's email address at <u>commodities@bharatbhushan.com</u> at least seven days in advance before the start of the meeting. Such questions by the Members shall be taken up during the meeting or replied within seven days from AGM date by the Company suitably.
- 6. Members who would like to express their view/ ask questions during the AGM with regard to the financial statements or any other matter to be placed at the AGM, need to pre-register themselves as a speaker by sending their request from their registered email address mentioning their name, DP ID and Client ID/ folio number and mobile number, to reach the Company's email address at <u>commodities@</u> <u>bharatbhushan.com</u> at least 48 hours in advance before the start of the meeting. Those shareholders who have registered themselves as a speaker will only be allowed to express their views/ask questions during the meeting. The Company reserves the right to restrict the number of speakers depending on the availability of time for the AGM.
- V. In case of any queries, you may refer the Frequently Asked Questions (FAQs) for Members and remote e-voting user manual for Members available at the downloads section of <u>www.evoting.nsdl.com</u> or call on toll free no.: **1800-222-990**.
- VI. You can also update your mobile number and e-mail id in the user profile details of the folio which may be used for sending future communication(s).
- 18. Any person, who acquires shares of the Company and become member of the Company after dispatch of the notice and holding shares as of the cut-off date i.e. Friday, September 22, 2023, may obtain the login ID and password by sending a request at <u>evoting@nsdl.co.in</u> or <u>commodities@bharatbhushan.com.</u>

However, if you are already registered with NSDL for remote e-voting then you can use your existing user ID and password for casting your vote. If you forgot your password, you can reset your password by using "Forgot User Details/Password" or "Physical User Reset Password?" option available on <u>www.evoting.nsdl.com</u> as mentioned above or contact NSDL at the following toll-free no.: 1800-222-990.

- 19. The Chairman shall, at the AGM, at the end of discussion on the resolutions on which voting is to be held, allow voting with the assistance of scrutinizer/ coordinator, for all those members who are present at the AGM but have not cast their votes by availing the remote e-voting facility.
- 20. Scrutinizer:

Ms. Kavita Pamnani, Practicing Company Secretary (Membership No. F6288) has been appointed as the Scrutinizer for providing facility to the